eConsoliTaxで、確定申告・中間申告・修正申告・四半期試算の処理を行う場合は、これらの処理区分ごとに サーバー上にデータを作成する必要があります。運用管理システムには、このデータを作成するための方法と して2つのメニューが用意されています(年度更新・データの作成)。

前期の確定申告(又は修正申告)データから前期繰越金額等を引き継いで、当期の処理を開始する場合は「年 度更新(メニュー201)」を行います。当処理により、申告事業年度を1年進めた上で(前期→当期)、新たな処理 区分のデータが作成されます。

また、既に当期の処理を開始している場合で、新たな処理区分のデータを作成するときは、「データの作成(メ ニュー202)」を行います。3月決算の場合で、四半期決算と申告処理を行うときのデータ作成の流れは、概ね 次のようになります。

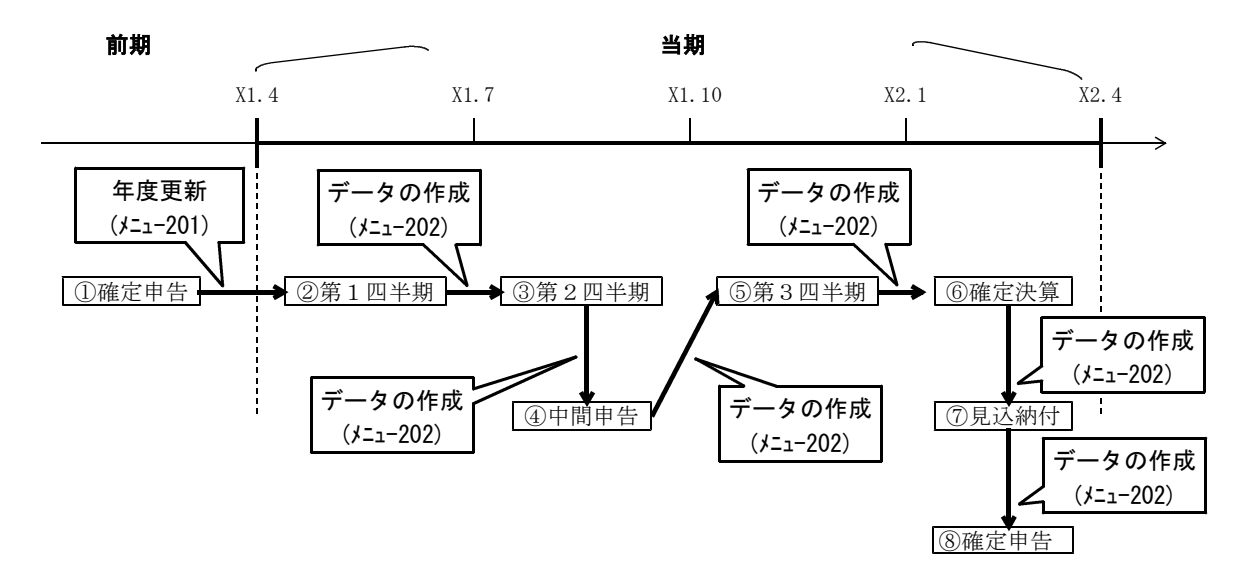

## (1)「年度更新」の概要

年度更新では、**前期**の確定申告(又は修正申告)データを複写元として、当期のデータを作成します。年度更 新を行うと、次の処理も行った上で当期のデータが作成されます。

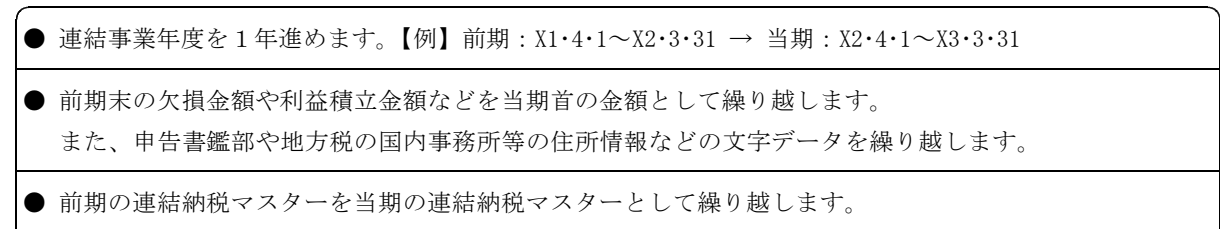

※有価証券の計算期間は、1年進めた上で繰り越します。

## ① 年度更新が必要なケース

年度更新は、当期のデータを一度も作成しておらず、当期の処理をこれから開始する場合に行います。既に 当期のデータを作成済みで、そのデータで入力した内容を引き継いだ上で新たなデータを作成する場合は、[202. データの作成]メニューを利用します。

#### 【年度更新例】

例えば、前期の確定申告を終えて当期の第1四半期の処理を開始する場合は、前期の確定申告データを複 写元として、当期の第1四半期のデータを作成します。

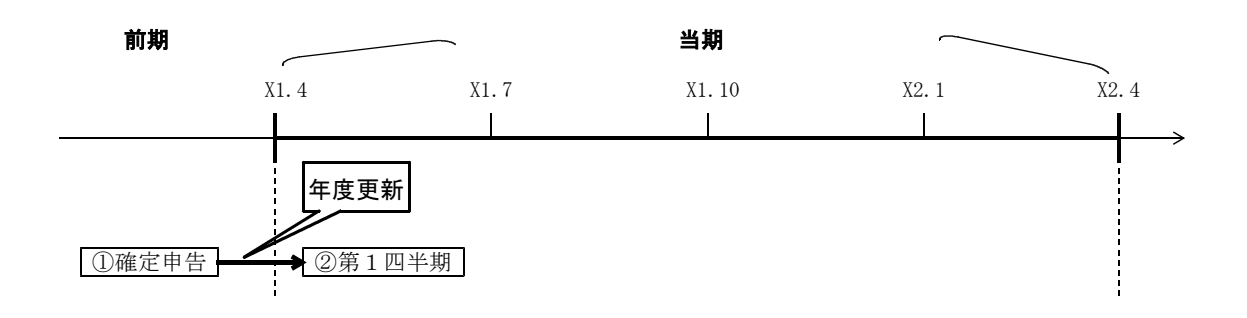

#### ② 年度更新は、複写元のデータが確定申告・修正申告の場合に行えます。

年度更新は、複写元(前期)のデータが「確定申告」又は「修正申告」の場合に行えます。「四半期試算・期 末試算」、「中間申告(仮決算)」、「予定申告」のデータを複写元として年度更新は行えません。年度更新が行え るパターンは、以下のとおりです。

|            | 複写元の処理区分(前期) | 複写先の処理区分(当期) |  |
|------------|--------------|--------------|--|
| 1          | 確定申告         | → 四半期試算・期末試算 |  |
| 2          | 確定申告         | → 中間申告(仮決算)  |  |
| 3          | 確定申告 ———     | → 予定申告       |  |
| 4          | 確定申告 ———     | → 確定申告       |  |
| 5          | 修正申告 ———     | → 四半期試算・期末試算 |  |
| 6          | 修正申告 ———     | → 中間申告(仮決算)  |  |
| $\bigcirc$ | 修正申告         | → 予定申告       |  |
| 8          | 修正申告 ———     | → 確定申告       |  |

# 中間申告(仮決算)・予定申告・確定申告データは、1事業年度につき1個のみを作成できます。

中間申告(仮決算)・予定申告・確定申告のデータは、1事業年度につき、それぞれ1個のみを作成できま す。また、これらのデータの削除と再作成は行えません。

※複写先の処理区分を「四半期試算・期末試算」と指定して行う年度更新処理は、複数回行えます。

# (2) 「データの作成」の概要

当メニューでは、**当期**に作成したデータを複写元として、新たな処理区分のデータを作成できます。 データの作成を行うと、複写元のデータで入力した連結納税マスター・連結法人税RP・地方税RPがその まま複写先のデータへ複写されます。

複写先:確定申告データ

(例)

#### 複写元:四半期データ

| ① 連結納税マスター | ① 連結        | 納税マスター   |
|------------|-------------|----------|
| ② 前期繰越金額   | データの作成 ② 前期 | 繰越金額     |
| ③ 連結法人税R P | ③ 連結        | 法人税RP    |
| ④ 地方税 R P  | ④ 地方        | 税RP      |
|            |             | <b>A</b> |

#### 入力データの複写

- (注)1. 延滞金(メニュー801)・納付書の金額(メニュー802・803)は複写されません。
  - 2. データの作成直後は、連結納税マスターの入力完了が解除された状態となります。複写先のデータ で申告書の印刷を行う場合は、以下の処理が必要です。
    - (1)連結納税マスターの確定処理([マスター登録完了(確定)]ボタン)
    - (2) すべての連結法人の連結法人税 R P・地方税 R Pの確定処理([各法人の処理状況の確認] ボタン)

(3)全体計算(メニュー701)

#### ① データの作成が必要なケース

既に四半期試算等のデータで当期の処理を開始している場合で、新たな処理区分のデータを作成するときに、 [202. データの作成]メニューを利用します。

#### 【データの作成例1】

以下は、eConsoliTaxで四半期決算・中間申告・確定申告を行う場合のデータの作成例です。当期の第1四 半期のデータは[201.年度更新]メニューで作成し、その後の第2四半期以降のデータは[202.データの作成] メニューで作成します。

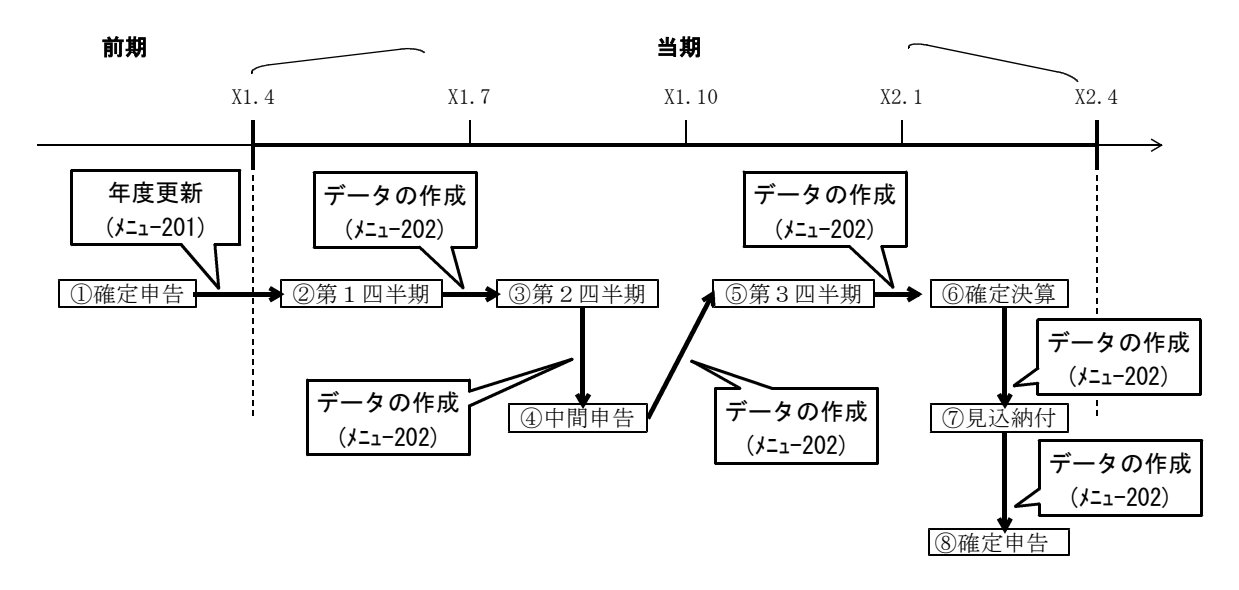

#### 【データの作成例2】

以下は、eConsoliTaxで中間申告・確定申告・修正申告を行う場合のデータの作成例です。当期の中間申告 データは[201.年度更新]メニューで作成し、確定申告・修正申告データは[202.データの作成]メニューで作 成します。

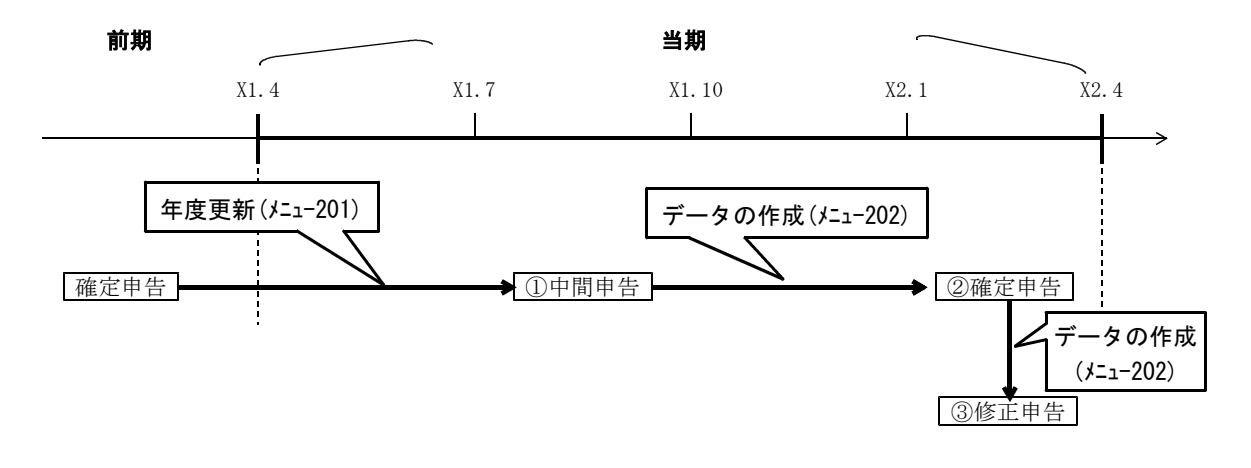

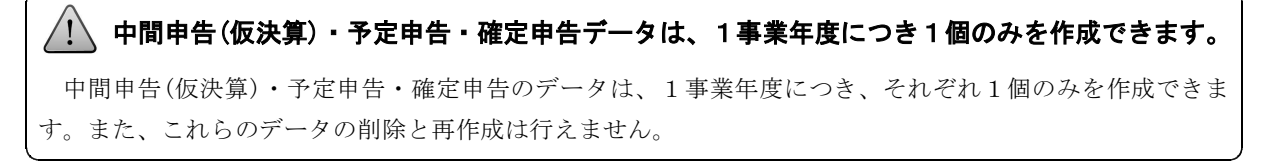

### ② データの作成可能数

ASP利用型(TKCのサーバーに接続)の企業グループが作成できるデータ数は、次のとおりです。

| 中間申告(仮決算)、予定申告、確定申告 | 1個  |
|---------------------|-----|
| 修正申告                | 14個 |
| 四半期試算・期末試算          | 20個 |

- (注)1. TKC会員事務所がご利用の場合は、修正申告、四半期試算・期末試算のデータは、それぞれ99個まで作成できます。 中間申告(仮決算)、予定申告、確定申告のデータは、ASP利用型の企業グループと同様、それぞれ1個のみ作成できます。
  - TKC会員事務所がご利用の場合は、作成したデータ単位で処理料金がかかります。
    ※同一の処理区分で複数データを作成した場合も、作成したデータ単位でのご請求となります。
  - 3. ASP利用型(TKCのサーバーに接続)の企業グループは、有償でデータ作成数を追加できます(修正申告、四半期 試算・期末試算の処理区分のみ)。この場合、修正申告では28個、四半期試算・期末試算では40個までデータを作成で きます。料金と申込方法については、弊社の営業担当までお問い合わせください。

## ③ データの作成は、複写元と複写先の処理区分が以下の場合に行えます。

複写元と複写先の処理区分を以下のように指定した場合に、データの作成が行えます。

|    | 複写元の処理区分(当期) | <br>複写先の処理区分(当期)  |            |
|----|--------------|-------------------|------------|
| 1  | 四半期試算・期末試算 - | <br>$\rightarrow$ | 中間申告(仮決算)  |
| 2  | 四半期試算・期末試算 - | <br>$\rightarrow$ | 予定申告       |
| 3  | 四半期試算・期末試算 - | <br>$\rightarrow$ | 確定申告       |
| 4  | 四半期試算・期末試算 - | <br>$\rightarrow$ | 四半期試算・期末試算 |
| 5  | 中間申告(仮決算) -  | <br>$\rightarrow$ | 確定申告       |
| 6  | 中間申告(仮決算) -  | <br>$\rightarrow$ | 四半期試算・期末試算 |
| 7  | 中間申告(仮決算) -  | <br>$\rightarrow$ | 予定申告       |
| 8  | 予定申告         | <br>$\rightarrow$ | 確定申告       |
| 9  | 予定申告         | <br>$\rightarrow$ | 四半期試算・期末試算 |
| 10 | 予定申告         | <br>$\rightarrow$ | 中間申告(仮決算)  |
| 11 | 確定申告         | <br>$\rightarrow$ | 修正申告       |
| 12 | 確定申告         | $\rightarrow$     | 四半期試算・期末試算 |
| 13 | 修正申告         | <br>$\rightarrow$ | 修正申告       |